## GUIA PARA EL LLENADO DE LA SOLICITUD DE BECA REMUNERADA UES

| eel.ues.edu.sv/inde | ex/index# × +                         |                                               |                                                         |                                                                   |                  | - 0 ×   |
|---------------------|---------------------------------------|-----------------------------------------------|---------------------------------------------------------|-------------------------------------------------------------------|------------------|---------|
| ← → ⊂ ŵ             | i 🔒 https://eel.ues                   | .edu.sv/index/index#                          |                                                         | 🚥 🖂 🏚 🛛 🗠 Buscar                                                  |                  | \ 🗊 🔏 😑 |
|                     | 👰 <b>A</b> lnicio Inscripción Ex      | xpediente Pagos Encuestas Procesos            | Ingrese a su expediente en lír                          | nea                                                               | L Perfil 🖒 Salir |         |
|                     | Inicio                                | I                                             |                                                         |                                                                   |                  |         |
| 1                   | Facultad de Ciencias y Hum            | Al parecer tienes una Solicitu                | id de Devolución de Pago, para poder proseguir el proce | eso, verifica que tengas registrado el Número de DUI en tu Perfil |                  |         |
| 25                  |                                       | <ul> <li>Inscripción de Asignatura</li> </ul> | as Modalidad a Distancia                                |                                                                   | Ð                |         |
|                     |                                       | Información:                                  |                                                         |                                                                   |                  |         |
|                     |                                       |                                               |                                                         |                                                                   |                  |         |
|                     | DTI © Universidad de El Salvador 2018 |                                               |                                                         |                                                                   |                  |         |
| 🔅 Exped             | liente en Línea   Expedient 🗙 🕂       |                                               |                                                         |                                                                   |                  |         |
| ↔ → œ               | <b>û</b> ⓐ http                       | :ps://eel. <b>ues.edu.sv</b> /perfil/index    |                                                         | 🗉 🛛 🕶 🔂 🔍 Buscar                                                  | lii\             | ⊡ 🔹 Ξ   |
|                     | 👰 A Inicio Inscripció                 | in Expediente Pagos Encuesta                  | as Procesos <del>-</del>                                |                                                                   | Perfil 🙂 Salir   | Î       |
|                     | Perfil del alumno                     | Información genera                            | I                                                       | Ingrese en la opción "perfil"                                     |                  |         |
|                     |                                       | Apellidos                                     |                                                         |                                                                   |                  |         |
|                     |                                       | Nombres                                       |                                                         | Agregue información a sus                                         | $\vdash$         |         |
|                     |                                       | Fecha de Nacimiento                           |                                                         | datos generales o edite la que                                    |                  |         |
| 5                   | Información general                   | Gênero<br>NIT                                 | Femenino                                                | ya tiene                                                          |                  |         |
| 12                  | Educación                             | DUI                                           |                                                         |                                                                   |                  |         |
|                     | Documentos                            | Estado Laboral Debe comple                    | etar la información de                                  |                                                                   |                  |         |
|                     | Fotografias                           | Nacionalidad                                  | El Salvador                                             |                                                                   |                  |         |
|                     | Direcciones                           |                                               |                                                         |                                                                   |                  |         |
|                     | Teléfonos                             |                                               |                                                         |                                                                   |                  |         |
|                     | Correos                               |                                               |                                                         |                                                                   |                  |         |
|                     | DUE                                   |                                               |                                                         |                                                                   |                  |         |
|                     | Familia                               |                                               |                                                         |                                                                   |                  |         |

| 🄅 Expediente en Línea   Expedient 🗙 🕂 |                                                          |                                                            |                                                 |                                                                                | - 🗆 ×      |
|---------------------------------------|----------------------------------------------------------|------------------------------------------------------------|-------------------------------------------------|--------------------------------------------------------------------------------|------------|
|                                       | nttps://eel. <b>ues.edu.sv</b> /perfil/index             |                                                            | ₪                                               | Q Buscar                                                                       | III\ 🗊 🤏 😑 |
| 🧕 🔒 Inicio Inscrip                    | ción Expediente Pagos Ei                                 | icuestas Procesos 🕶                                        |                                                 | L Perfil (                                                                     | ) Salir    |
| Perfil del alumno                     | Documentos reg<br>Agregue los docum<br>solicitan en esta | g <mark>istrados</mark><br>entos que se le<br>opción (pdf) |                                                 | Para agregar documentos                                                        | <b>∂</b> ≘ |
| Información general                   | Fecha                                                    | Documento                                                  | Тіро                                            | Acciones                                                                       |            |
| Educación                             | 13/07/2016                                               |                                                            | TITULO_BACHILLER                                | No puede eliminar este archivo                                                 |            |
| Documentos                            | 13/05/2018                                               |                                                            | DUI                                             | 0                                                                              |            |
| Entografías                           | 13/05/2018                                               |                                                            | DUI                                             | 0                                                                              |            |
|                                       | 13/05/2018                                               |                                                            | NIT                                             | 0                                                                              |            |
| Direcciones                           | 13/05/2018                                               | Perfil d                                                   | el alumno                                       |                                                                                |            |
| Teléfonos                             | 13/05/2018                                               |                                                            | Documentos registrados                          |                                                                                |            |
| Correos                               | 13/05/2018                                               |                                                            | Subir Documento                                 | Elija el tipo de documento                                                     |            |
| DUE                                   | 13/05/2018                                               | Inform                                                     | sción general Time                              | Para que el documento sea incorporado en su expediente, tome en cuenta los sig | uientes    |
| Familia                               |                                                          | Educa                                                      | DUI (requeido)                                  | detailles det archivo:                                                         |            |
|                                       |                                                          | Docum<br>Fotogi                                            | Seleccione el archivo a cargar<br>añas Buscar 1 | Subir documentos ajeros al estudiante será censiderado camo una falta          |            |
|                                       |                                                          | Direcc                                                     | ones Guardar Cancelar                           |                                                                                |            |
|                                       | Busque su document                                       | o (no debe ser mayor a                                     |                                                 |                                                                                |            |
| DTI © Universidad de El Salvador 2018 | 8MB y su nombre n<br>ejemplo: No                         | o debe llevar puntos,<br>mbre2.0.pdf)                      |                                                 |                                                                                |            |

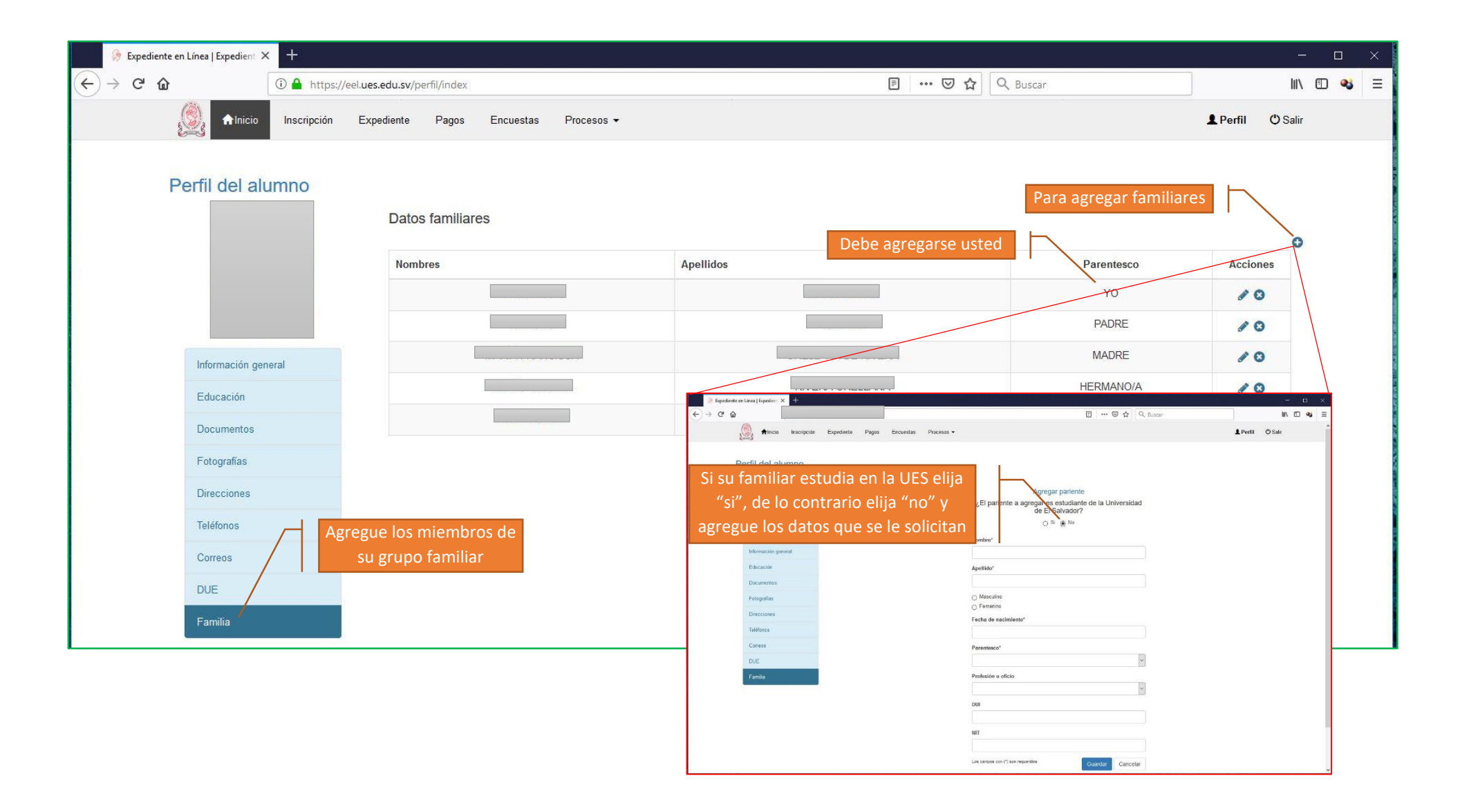

| Or of the inspired endemode of the inspired endemode of the ins                   | 🔅 Exp                                                     | pediente en Línea   Expedient 🗙 🕂                                                                                                    |                                                                                                    |                                                                                                    |                                                                                                    |                                                                                                    | - [                                                   | o x |
|----------------------------------------------------------------------------------------------------|-----------------------------------------------------------|----------------------------------------------------------------------------------------------------|----------------------------------------------------------------------------------------------------|----------------------------------------------------------------------------------------------------|----------------------------------------------------------------------------------------------------|----------------------------------------------------------------------------------------------------|-------------------------------------------------------|-----|
| <complex-block></complex-block>                                                                                                    | $\overleftarrow{\leftarrow} \rightarrow \overleftarrow{}$ | C 🏠 https://eel.ues.                                                                                                    | .edu.sv/cms/index                                                                                                    |                                                                                                    | 🗢 🕁                                                                                                    | • Q Buscar                                                                                                    | III\ 🗊                                                | • ≡ |
|                                                                                                    | 2                                                         |                                                                                                    | ediente Pagos Encuest<br>Al parecer tienes una Solicitu                                                                                                    | as Procesos →<br>Procesos Académicos →<br>Socioeconomico<br>Mis procesos<br>d de Devolución de Pago, para poder                                                                                                    | Solicitud de beca remunerada<br>Solicitud de Revisión de Cuota<br>Solicitud de Exoneración por Cuota Familiar<br>Solicitud de Exoneración por Situación Económica                                                                                                    | En la opción "<br>"socioeconómico" en<br>de DUI en tu Perfil                                                                                                    | Perfil OSalir<br>procesos" y<br>contrara la solicitud |     |
|                                                                                                    | 2                                                         |                                                                                                    | Inscripción de Asignatura                                                                                                    | s Modalidad a Distancia                                                                                                    | Solicitud de Exoneración por Primeros Lugares                                                                                                    |                                                                                                    | Ð                                                     |     |
| <ul> <li> <ul> <li></li></ul></li></ul>                                                                                                    | 🤌 Exp                                                     | pediente en Línea   Expedient 🗙 🕂                                                                                                    |                                                                                                    |                                                                                                    |                                                                                                    |                                                                                                    | - C                                                   |     |
| <ul> <li>Multi accord to provide the gas accord to provide a construction of the second to provide a construction of the secon</li></ul> | $(\leftarrow) \rightarrow \mathbf{c}$                     | 🕈 🏠 🕕 https://eel.ues.e                                                                                                    | .edu.sv/uese/index                                                                                                    |                                                                                                    | ··· 🖂 🕁                                                                                                    | Q Buscar                                                                                                    | III\ 🗊                                                | ≈ = |
| Virused substance provinces substances and examples and the loss substances for la ULSE:                                                                                                    |                                                           | 🥘 A Inicio Inscripción Expe                                                                                                    | ediente Pagos Encuest                                                                                                    | is Procesos ▼                                                                                                    |                                                                                                    |                                                                                                    | L Perfil 🙂 Salir                                      | ^   |
| I) Boundado da la needegación acioaccionación relativad a subudiarity no su goope familiar: I) Boundado da la needegación acioaccionación relativad a subudiarity no su goope familiar: I) Boundado da la needegación acioaccionación relativad a subudiarity no su goope familiar: I) Boundado da la needegación acioaccionación a decidada de neutra su dictament, el nonto de los ingresos mensuales per-capita del solicitante y/o del grupo familiar establecido por el CSU a propuesta del CBE, a línico de la causa que cursa. I) Boundado da la información decidat, sub. Para i al formulanto de ingreso de datos darcicic en el boton presentado en la para inferior derecha (El cuid aparacerá si cumple los premiguistos para aplicat). I) Boundado da la información decidat, sub. Para i al formulanto de ingreso de datos darcicic en el boton presentado en la para inferior derecha (El cuid aparacerá si cumple los premiguistos para aplicat). I) Boundado da la información decidat, sub. Para i al formulanto de ingreso de datos darcicic en el boton presentado en la para inferior derecha (El cuid aparacerá si cumple los premiguistos para aplicat). I) Boundado da la información decidad. Paranal (centificados, no mayor a 3 mesos de ensisto). I) Constancia de la duataria da información (centificados, no mayor a 3 mesos de ensisto). I) Constancia de la duataria da información (centificados, no mayor a 3 mesos de ensisto). I) Constancia de la duataria da subudiario de la relativa (centificados, no mayor a 3 mesos de ensisto). I) Constancia de la duataria da la duataria da vela da aparacerá si cumple da la duataria. I) Constancia de la duataria da la duataria da la duataria da la duataria da la duataria da la duataria da la duataria. I) Constancia de la duataria da la duataria da la duataria da la duataria da la duataria. I) Constancia de la duataria da la duataria da la duataria da la duataria da la duataria da la duataria. I) Constancia                                                                                                    | 1                                                         | c) No haber sido sancionado por iniraco                                                                                                    | ciones disciplinarias,                                                                                                    |                                                                                                    |                                                                                                    |                                                                                                    |                                                       |     |
| Si tiene alguna consulta sobre este proceso puede realizarla al telefono: telefono 2511-2013.                                                                                                    | Ą                                                         | <ul> <li>Los estudiantes deberan presentar la docum</li> <li>Para el otorgamiento de Becas Estudiantiles cada año.</li> <li>Cumplir con la carga Académica del Plan de Paso No. 1: Ingreso de datos</li> <li>Leer cuidadosamente la información descrita</li> <li>Llenar y verificar la información general, ésta</li> <li>Paso No. 2: Justificación</li> <li>Llenar la razón por la cual está aplicando a el Paso No. 3: Documentación</li> <li>DOCUMENTOS QUE DEBE ANEXAR DIGITI o Partida de nacimiento o Jucico de Iden</li> <li>DUI o Carné de menoridad</li> <li>NIT del estudiante y de los padres o el o Título de Bachiller</li> <li>En UN solo archivo debe adjuntar los</li> <li>Constancias de haber sido E</li> <li>Constancia de lagresos mento el jucicos del gra</li> <li>a) Constancia de lagresos mentos</li> <li>d) Constancia de de lagresos mentos</li> <li>d) Constancia de cuota Alimenti</li> <li>e) Otros comprobantes de lingresos</li> <li>Comprobantes de otros pagos</li> <li>Acta defunción en el caso de fa</li> <li>Tarjeta de circulación (si posee</li> <li>Delaración Jurada de Patrimo</li> <li>Subir fotografías de vivienda, co</li> <li>Después de haber completado los pasos</li> <li>Una vez realizada la confirmación su solicio</li> </ul> | entación respectiva en los plazos<br>i, la UESE deberá considerar a e<br>i Estudio de la Carerra que cursa<br>a, acá. Para ir al formulario de ing<br>i también puede se llenada previa<br>sete tipo de Beca.<br>ALMENTE (En formato PDF) A L<br>ntidad Personal (certificados, no i<br>encargados<br>siguientes ATESTADOS:<br>becado si fuese el caso (FANTEL<br>rupo familiar:<br>adas y selladas por el empleador (<br>das y selladas por el empleador (<br>das y selladas po | señalados por la UESE.<br>ecto de emitir su dictamen, el monto<br>reso de datos dar click en el botón p<br>mente en la sección perfil del expedi<br>A SOLICITUD (Según el art. 47 del<br>nayor a 3 meses de emisión)<br>PRESIDENCIAL, FEPADE, INJUVE<br>cos que poseen empleo formal)<br>lo para pensionados)<br>npleos formales, autentificadas por no<br>rario declaración firmada por un notari-<br>ricias probatorias o declaración jurada<br>os<br>ción (agua, energia, telefono fijo o ce<br>astos hospitalarios, tratamientos mé<br>dos<br>tro)<br>Ejemplo: sala, cocina, dormitorios, ba<br>co electrónico institucional la confi<br>a su revisión<br>2: telefono 2511-2013. | e de los ingresos mensuales per-cápita del solicitante y/o del g<br>resentado en la parte inferior derecha (El cuál aparecerá si cur<br>ente en línea.<br>Reglamento de Becas de la Universidad de El Salvador, Capitu<br>E, ALCALDÍAS, OTRAS)firmada y sellada por la institución det<br>tario)<br>o detallando la cuota alimenticia que recibe.<br>de remesas, ayudas economicas, otras)<br>lular, cable, internet, vivienda, impuestos municipales, casas c<br>édicos, medicamentos, etc)<br>año, jardín, patio<br>tirmación para | rupo familiar establecido por el CSU a pr<br>nple los prerriquisitos para aplicar.).<br>lo II , sección primera):<br>allando el período de la prestación.<br>omerciales, tarjetas de crédito, otras)<br>rmación, luego de<br>esea continuar. | ropuesta del CBE, al inicio de                        |     |

| 🤌 Exp                           | pediente en Línea   Expedient                                                                                                    | × +.                                                                                                    |                                                                                                    | - 0 X                                           |
|---------------------------------|----------------------------------------------------------------------------------------------------|----------------------------------------------------------------------------------------------------|----------------------------------------------------------------------------------------------------|-------------------------------------------------|
| $\leftrightarrow \rightarrow c$ | C @                                                                                                    | A https://eel.ues.edu.sv/uese/index                                                                                                    | 😇 🏠 🛛 Q. Buscar                                                                                                    | III\ 🗉 🔏 🗉                                      |
| 5                               | <ul> <li>Anicio<br/>C) vo nacer<br/>d) Resultad</li> <li>Los estudiantes de<br/>Para el otorgamier<br/>cada año.</li> <li>Cumplir con la car</li> <li>Paso No. 1: Ingreso de<br/>e Leer cuidadosame<br/>e Llenar y verificar la</li> <li>Paso No. 2: Justificació<br/>e Llenar la razón por<br/>Paso No. 3: Documenta<br/>o DOCUMENTOS Q<br/>o Partida de la</li> </ul> | Inscripción Expediente Pagos Encuestas Procesos -<br>sito sancionado por initracciones disciplinanas,<br>o de la investigación socioeconómica realizada al estudiante y/o su grupo familia<br>aberan presentar la documentación respectiva en los plazos señalados por la<br>to de Becas Estudiantiles, la UESE deberá considerar a efecto de emitir su<br>ga Académica del Plan de Estudio de la Carerra que cursa.<br>datos<br>nte la información descrita, acá. Para ir al formulario de ingreso de datos dar<br>información general, ésta también puede se llenada previamente en la secci<br>n<br>r la cual está aplicando a este tipo de Beca.<br>ación<br>UE DEBE ANEXAR DIGITALMENTE (En formato PDF) A LA SOLICITUD (Según el art. 47 del Reglamento de Beca<br>nacimiento o Juicio de Identidad Personal (certificados, no mayor a 3 meses de emisión) | Aparecerá una ventana donde deberá digitar o<br>monto total de los ingresos del grupo familiar<br>descuentos, luego en guardar y continuar. | Perfil O Salir<br>el<br>in<br>CBE, al inicio de |
| 🦃 Exp                           | pediente en Línea   Expedient 3                                                                                                    | × +                                                                                                    |                                                                                                    | - o ×                                           |
| ( <del>←</del> ) →              | 2 @                                                                                                    | 🛈 🖨 https://eel. <b>ues.edu.sv</b> /uese/index                                                                                                    | ••• 🖾 🗘 Buscar                                                                                                    | III\ 🗊 🤏 🗉                                      |
|                                 | Paso 1<br>Indicaciones:                                                                                                    | general y hacer las correcciones de ser necesa<br>del sistema, y actualiza los datos que estén faltantes o incorrectos, cuando los completes da clic en el botón Siguie                                                                                                    | rias.                                                                                                    | e).                                             |
| 6                               | No. de DUI<br>Debe incluir el guión (requ<br>Teléfonos y Correc<br>Teléfono de residencia<br>Teléfono Móvil<br>(requerido)<br>Correo electrónico                                                                                                    | rerido)                                                                                                    | ento ento ión / Colonia / Barrio Escriba y seleccione. encida / Parain                                                                      |                                                 |
|                                 | (requerido)                                                                                                    | Una vez revisado, damos click en siguiente                                                                                                    | ento / resige                                                                                                    | t                                               |

| 🔅 Expe                                                 | ediente en Línea   Expedient 🗙 🕂                                                                                                    |                                                                                                    |                                                                                                    |                                                                                 |                      |                                                           |         |
|--------------------------------------------------------|----------------------------------------------------------------------------------------------------|----------------------------------------------------------------------------------------------------|----------------------------------------------------------------------------------------------------|---------------------------------------------------------------------------------|----------------------|-----------------------------------------------------------|---------|
| ↔ ↔                                                    | 1 Attps://eel.ues.ed                                                                                                    | du.sv/uese/familia                                                                                                    |                                                                                                    | 🖸 🔂 🔍 E                                                                         | luscar               | ) III\ C                                                  | D 🤏 🗉   |
|                                                        | Indicaciones     Datos Generales     Familia                                                                                                    | liente Pagos Encuestas Procesos <del>√</del><br>Justificacion Documentos Cuestionario                                                                                                    |                                                                                                    |                                                                                 |                      | L Perfil O Salir<br>Mensaje<br>Pariente guardado con éxit | ×<br>to |
| 5                                                      | Paso 2     En el paso 2       Indicaciones:     tengan, sin el paso 2       Verifica la información del sist     ingreso                                                                                                    | deberá agregar los ingresos a las persona<br>descuentos. Para los integrantes que no p<br>os, colocar 0 y "ninguno" tal como el ejem                                                                         | plo                                                                                                    | de está sección se guardará au<br>Para                                          | Para agregar familia | e)                                                        |         |
|                                                        | Nombres                                                                                                    | Apellidos                                                                                                    | Parentesco                                                                                                    | Ingreso                                                                         | Fuente de ingreso    | Acciones                                                  |         |
| 2                                                      |                                                                                                    |                                                                                                    | YO                                                                                                    | \$ 0.00                                                                         | NINGUNO              | 10                                                        |         |
|                                                        |                                                                                                    |                                                                                                    | PADRE                                                                                                    |                                                                                 |                      | 10                                                        |         |
|                                                        |                                                                                                    |                                                                                                    | MADRE                                                                                                    |                                                                                 |                      | 10                                                        |         |
|                                                        |                                                                                                    |                                                                                                    | HERMANO/A                                                                                                    |                                                                                 |                      | 10                                                        |         |
|                                                        | Una vez rea                                                                                                    | alizado, damos click en siguiente                                                                                                    | HERMANO/A                                                                                                    |                                                                                 |                      | 10                                                        |         |
|                                                        | Siguiente<br>DTI © Universidad de El Salvador 2018                                                                                                    |                                                                                                    |                                                                                                    |                                                                                 |                      |                                                           |         |
|                                                        |                                                                                                    |                                                                                                    |                                                                                                    |                                                                                 |                      |                                                           |         |
| 🛞 Expe                                                 | ediente en Línea   Expedient 🗙 🕂                                                                                                    |                                                                                                    |                                                                                                    |                                                                                 |                      |                                                           |         |
| <ul> <li>(€) → C<sup>4</sup></li> </ul>                | ediente en Línea   Expedient × +                                                                                                    | <b>du.sv</b> /uese/formulario                                                                                                    |                                                                                                    | ··· ♥ ☆   ९ ।                                                                   | uscar                |                                                           |         |
| <pre></pre>                                            | ediente en Línea   Expedient × +                                                                                                    | du.sv/uese/formulario<br>liente Pagos Encuestas Procesos <del>-</del>                                                                                                    |                                                                                                    | ··· 🛛 🏠 🔍                                                                       | uscar                | L Perfil 😃 Salir                                          |         |
| i Expe                                                 | ediente en Línea   Expedient × +                                                                                                    | du.sv/uese/formulario<br>liente Pagos Encuestas Procesos →<br>Justificacion Documentos Cuestionario                                                                                                    |                                                                                                    | I A                                                                             | uscar                | <br>∭\ ⊡<br>⊈ Perfil (Ů Salir                             |         |
| <ul> <li>€ Expe</li> <li>(←) →</li> <li>(←)</li> </ul> | ediente en Línea   Expedient × +                                                                                                    | du.sv/uese/formulario<br>liente Pagos Encuestas Procesos -<br>Justificacion Documentos Cuestionario<br>En el pa<br>socioe<br>o de Beca Remunerada                                                            | aso 3 deberá detallar su<br>conómica por la cual se<br>ecesidad de solicitar la E                                 | ◙ ✿│ Q =<br>situación<br>e ve en la<br>Beca.                                    | uscar                | L Perfil O Səlir                                          |         |
| Expe                                                   | ediente en Línea   Expedient × +                                                                                                    | du.sv/uese/formulario<br>liente Pagos Encuestas Procesos -<br>Justificacion Documentos Cuestionario<br>En el pa<br>socioe<br>o de Beca Remunerada                                                            | aso 3 deberá detallar su<br>conómica por la cual se<br>ecesidad de solicitar la E                                 | ♥ ✿∏ ۹ ₪<br>I situación<br>e ve en la<br>Beca.                                  | uscar                | L Perfil O Salir                                          |         |
|                                                        | ediente en Línea   Expedient × +                                                                                                    | du.sv/uese/formulario<br>liente Pagos Encuestas Procesos -<br>Justificacion Documentos Cuestionario<br>En el pa<br>socioe<br>ne<br>sa por la cual esta solicitando la Beca, brinde todo                      | aso 3 deberá detallar su<br>conómica por la cual se<br>ecesidad de solicitar la E<br>s los detalles posibles para | ♥ ✿∏ ۹ ₪<br>I situación<br>e ve en la<br>Beca.<br>justificar su situacióh.      | uscar                | L Perfil O Salir                                          |         |
|                                                        | ediente en Línea   Expedient × +                                                                                                    | du.sv/uese/formulario<br>liente Pagos Encuestas Procesos →<br>Justificacion Documentos Cuestionario<br>En el pa<br>socioe<br>ne<br>sa por la cual esta solicitando la Beca, brinde todo                      | aso 3 deberá detallar su<br>conómica por la cual se<br>ecesidad de solicitar la E<br>s los detalles posibles para | ··· ତ ☆   오 ₪                                                                   | uscar                | Perfil O Salir                                            |         |
|                                                        | ediente en Línea   Expedient × +                                                                                                    | du.sv/uese/formulario<br>liente Pagos Encuestas Procesos -<br>Justificacion Documentos Cuestionario<br>En el pa<br>socioe<br>o de Beca Remunerada ne<br>sa por la cual esta solicitando la Beca, brinde todo | aso 3 deberá detallar su<br>conómica por la cual se<br>ecesidad de solicitar la E<br>s los detalles posibles para | ເ ເ ເ ເ ເ ເ ເ ເ ເ ເ ເ ເ ເ ເ ເ ເ ເ ເ                                             | uscar                | III\<br>■ Perfil<br>© Salir                               |         |
|                                                        | ediente en Línea   Expedient × +                                                                                                    | du.sv/uese/formulario<br>liente Pagos Encuestas Procesos -<br>Justificacion Documentos Cuestionario<br>En el pa<br>socioe<br>ne<br>socioe<br>ne<br>sa por la cual esta solicitando la Beca, brinde todo      | aso 3 deberá detallar su<br>conómica por la cual se<br>ecesidad de solicitar la E<br>s los detalles posibles para | ··· ତ ☆ 🔍 🔍 🛙                                                                   | uscar                | Perfil O Salir                                            |         |
|                                                        | ediente en Línea   Expedient × +<br>The https://eel.ues.ee<br>Markov inicio Inscripción Exped<br>Indicaciones Datos Generales Familia<br>Paso 3<br>Indicaciones:<br>Ingrese la justificación por la cual aplica al process<br>Justificación<br>describa si situación socioeconómic<br>Una vez rea | du.sv/uese/formulario<br>liente Pagos Encuestas Procesos -<br>Justificacion Documentos Cuestionario<br>En el pa<br>socioe<br>ne<br>sa por la cual esta solicitando la Beca, brinde todo                      | aso 3 deberá detallar su<br>conómica por la cual se<br>ecesidad de solicitar la E<br>s los detalles posibles para | ··· ତ ☆ 🔍 🔍 🗈<br>I situación<br>e ve en la<br>Beca.<br>justificar su situacióh. | uscar                | II\<br>■ Perfil<br>③ Salir<br>                            |         |

| 🤌 Expe | diente en Línea   Expedient                                           | × +                                                                                                    |                                                              |                                                                                    |            | - 0 X      |
|--------|-----------------------------------------------------------------------|----------------------------------------------------------------------------------------------------|--------------------------------------------------------------|------------------------------------------------------------------------------------|------------|------------|
| € → C  | ۵                                                                     | 1 Attps://eel.ues.edu.sv/uese/documento                                                                                                    | E                                                            | 🚥 🗵 🟠 🔍 Buscar                                                                     |            | III\ 🗊 👒 😑 |
|        | 👰 윰 Inicio                                                            | Inscripción Expediente Pagos Encuestas Procesos <del>-</del>                                                                                                    |                                                              |                                                                                    | L Perfil   | 🖒 Salir    |
|        | Indicaciones Dat<br>Paso 4<br>Indicaciones: A<br>Agrega los documento | s listados a continuación en formato PDF o consulta los documentos que ya están registrados en tu expediente.                                                                                                    | s atestados<br>nsultarlos<br>rada                            |                                                                                    |            |            |
| 9      |                                                                       | Documentos                                                                                                    |                                                              |                                                                                    |            |            |
|        | Тіро                                                                  | Fecha                                                                                                    |                                                              |                                                                                    | Archivo    |            |
|        | DUI                                                                   | Para subir los atestados, recuerde que no deb                                                                                                    | e ser                                                        |                                                                                    | 28         |            |
|        | NIT                                                                   | mayor a 8MB, ademas no debe nombrar su ar<br>puntos intercalados, eje. Atestados1.0.pdf ya                                                                                                    | chivo con<br>que el                                          |                                                                                    |            |            |
|        | PARTIDA_NACIMIENTO                                                    | sistema no reconocerá la extensión de dicho a                                                                                                    | irchivo                                                      |                                                                                    | 23         |            |
|        | ATESTADOS                                                             |                                                                                                    |                                                              |                                                                                    | ±          |            |
|        | Validar Solicitud                                                     | Una vez realizado, damos click en confirmar, luego debem<br>el cual es su número de carné seguido de @ues.edu.sv, y<br>expediente en línea ( <u>https://correo.ues.edu.sv</u> ), recibirá u<br>busque el botón de "confirmar" el cual lo llevará nuevamo | nos abrir nu<br>su contrase<br>un correo de<br>ente a la sol | estro correo institucio<br>ňa es la misma de su<br>Il expediente, ábralo<br>icitud | onal,<br>Y |            |

|                                                                                                    |                                                                                    |   | ×   |
|----------------------------------------------------------------------------------------------------|------------------------------------------------------------------------------------|---|-----|
| (←) → C* (h)       ① ▲ https://eel.ues.edu.sv/uese/cuestionario       ♡ ☆       Q. Buscar                                                                                                    | ١١١/                                                                               | 1 | ( = |
| Minicio Inscripción Expediente Pagos Encuestas Procesos →                                                                                                    | I 😃 Salir                                                                          |   | ^   |
| Indicaciones Datos Generales Familia Justificacion Documentos Cuestionario                                                                                                    |                                                                                    |   |     |
| Indicaciones       Terrafia       Justificacione       Decementas       Gestionario         Cuestionario de UESE       SOLICITUD DE BECCA REMUNERADA       Luca de las solicitud, en la cual deberá proporcionar u datos según corresponda a su caso en particular.         LEA DETENDAMENTE LA BOLICITUD VONTESTE CORRECTAMENTE       Do dejar vacíos los de sessacios que no correspondan, roportá guardar la solicitud, favor colocar 0 en los co cantidades à faure ete formulario NO ASEGURA que uted cumpla con todos los negasitos, per consiguente ester a supelo       No dejar vacíos los de sessacios que no correspondan, roportá guardar la solicitud, favor colocar 0 en los co cantidades à faure ete formulario NO ASEGURA que uted cumpla con todos los negasitos, per consiguente ester a supelo         1000       DATOS DEL DOMICILO       You de setudo?       Internetida en al periodo de estudo?         Internetida en al periodo de estudo?       Internetida en al periodo de estudo?       Internetida en al periodo de estudo?         Internetida en al periodo de estudo?       Internetida en al periodo de estudo?       Internetida en al periodo de estudo?         Internetida en al periodo de estudo?       Internetida en al periodo de estudo?       Internetida en al periodo de estudo?         Internetida en al periodo de estudo?       Internetida en al periodo de estudo?       Internetida en al periodo de estudo?         Internetida en al periodo de estudo?       Internetida en al periodo de estudo?       Internetida en al periodo de estudo?         Internetida en al periodo de estudo? <th>H Guardar<br/>ará la última<br/>una serie de<br/>ular.<br/>ya que no<br/>casos de<br/>o.</th> <td>3</td> <td></td> | H Guardar<br>ará la última<br>una serie de<br>ular.<br>ya que no<br>casos de<br>o. | 3 |     |

Una vez contestado el cuestionario, damos click en "Guardar"

## Finalmente, nos aparecerá nuestro proceso de esta manera:

| Expediente en Línea   Expedient X | < <del>+</del>        |                             |              |                                                                                                    |                                                |              | <del></del>      |         | × |
|-----------------------------------|-----------------------|-----------------------------|--------------|----------------------------------------------------------------------------------------------------|------------------------------------------------|--------------|------------------|---------|---|
| ← → ♂ ଢ                           | 🛈 🔒 https://eel.ues.e | du.sv/procesoAcademico      | findex.      |                                                                                                    | ⊠ ☆                                            | Q Buscar     |                  | ) 🐴 🗄   | Ξ |
| 👰 🛧 Inicio                        | Inscripción Expe      | diente Pagos En             | cuestas Prod | cesos 🔻                                                                                               |                                                |              | L Perfil 😃 Salir |         |   |
| Mis Procesos Académi<br>Carreras  | Calendario Acad       | lemico<br>Procesos Académic | 9 <b>5</b>   | Con esta opción puede revisar o<br>cambios que ha tenido su solici<br>las observaciones que la UESE ł | el historial de<br>tud, así como<br>naya hecho |              | Estado de la so  | licitud |   |
|                                   |                       | No. Ticket                  | Solicitud    | Proceso                                                                                               | Fecha                                          | Estado       | Dias             |         |   |
|                                   |                       | 1 362389                    | 362077       | Proceso Beca Remunerada                                                                               | 05/11/2018 13:11:4                             | 5 INCOMPLETA | 0                |         |   |
|                                   | £                     |                             |              |                                                                                                    |                                                |              |                  |         |   |

## Datos importantes:

- 1- Los estudiantes que son de cambio de carrera, favor verificar que su carrera anterior este con estado "abandono", de lo contrario debe solventar con la Académica de la Facultad de esa carrera.
- 2- Debe tener activo el correo institucional, ya que es ahí donde recibirá con seguridad las notificaciones, como por ejemplo observaciones o la fecha de entrevista que se le realizará como parte del proceso de aplicación de Beca, caso contrario presentarse a la UESE para recibir indicaciones de como activarlo.
- 3- Se recomienda guardar los archivos escaneados en formato de Word, luego convertirlo a pdf ya que puede ser necesario hacer modificaciones como por ejemplo agregar, cambiar o eliminar documentos, según la UESE lo determine en la revisión.
- 4- Cuando se desee modificar un archivo pdf, ya sea porque este observado por la UESE o porque usted lo quiera modificar, deberá eliminar del campo correspondiente dicho archivo y subirlo nuevamente en ese mismo campo, pero ya modificado, ya que el sistema no cuenta con campos extras para subir modificaciones.
- 5- Una vez la solicitud sea guardada y tome el estado de "iniciada", no puede ser modificada excepto cuando su estado sea "Observada", por lo tanto, si se quiere modificar deberá pedir que se le habilite la edición en la UESE.
- 6- Se recomienda estar al pendiente de su trámite por los medios a su disposición una vez iniciada la solicitud ya que de no solventar una observación en un tiempo prudencial podría generar que se dé por desistido su trámite.
  - Teléfono: 2511-2013
  - Presencial: En la UESE de su sede.